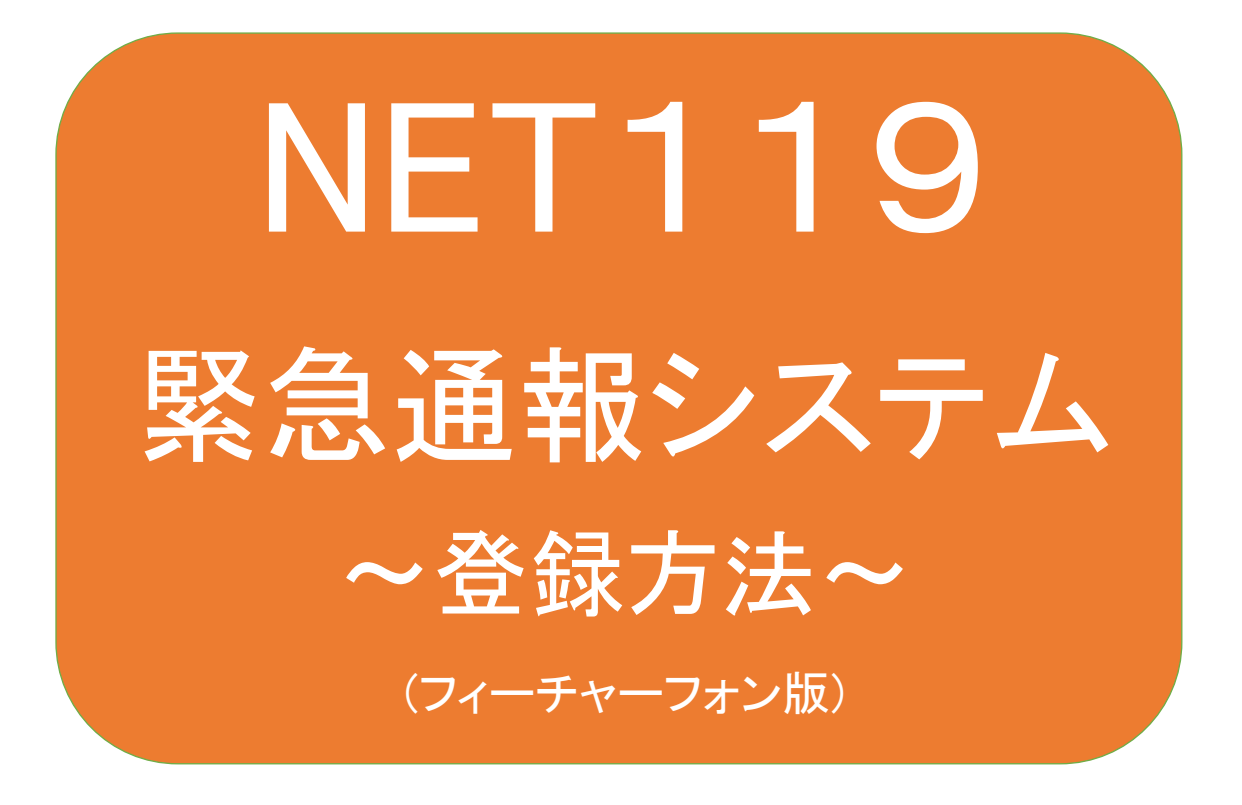

聴覚、音声機能または言語機能の障がいの ある方を対象とした緊急通報システムです

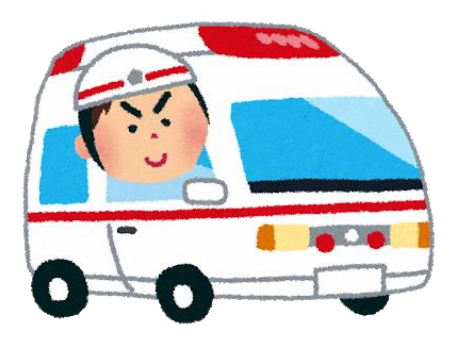

急病やケガのとき

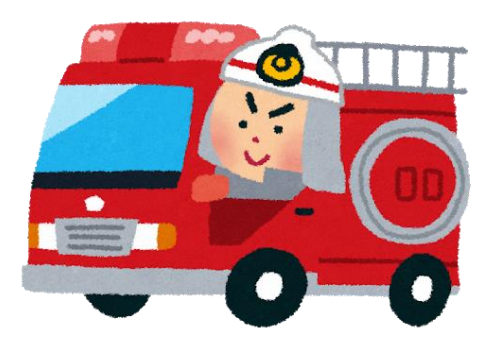

火災のとき

# NET119とは

NET119は、携帯電話やスマートフォンからインターネットを利用して119番通報を行う ことができるサービスです。

NET119 2.0 は、聴覚・言語機能に障がいがあるなど音声による通話が困難な方が、 スマートフォン等により、いつでも全国どこからでも通報場所を管轄する消防本部へ 音声によらない通報をできるようにするため、従来のNET119を発展させ、異なる事業 者間で接続可能となるよう定められた仕様です。

# 利用対象者

NET119 緊急通報システムは、事前登録制のサービスです。

利用対象者は、原則として NET119 緊急通報システムによる通報を受理する消防本 部等の管轄地域内に在住する、文字情報等による意思疎通が可能な聴覚・言語機 能障がい者(身体障害者手帳が交付されている者のほか、音声電話による緊急通報 が困難であると消防本部が認めた者)となります。

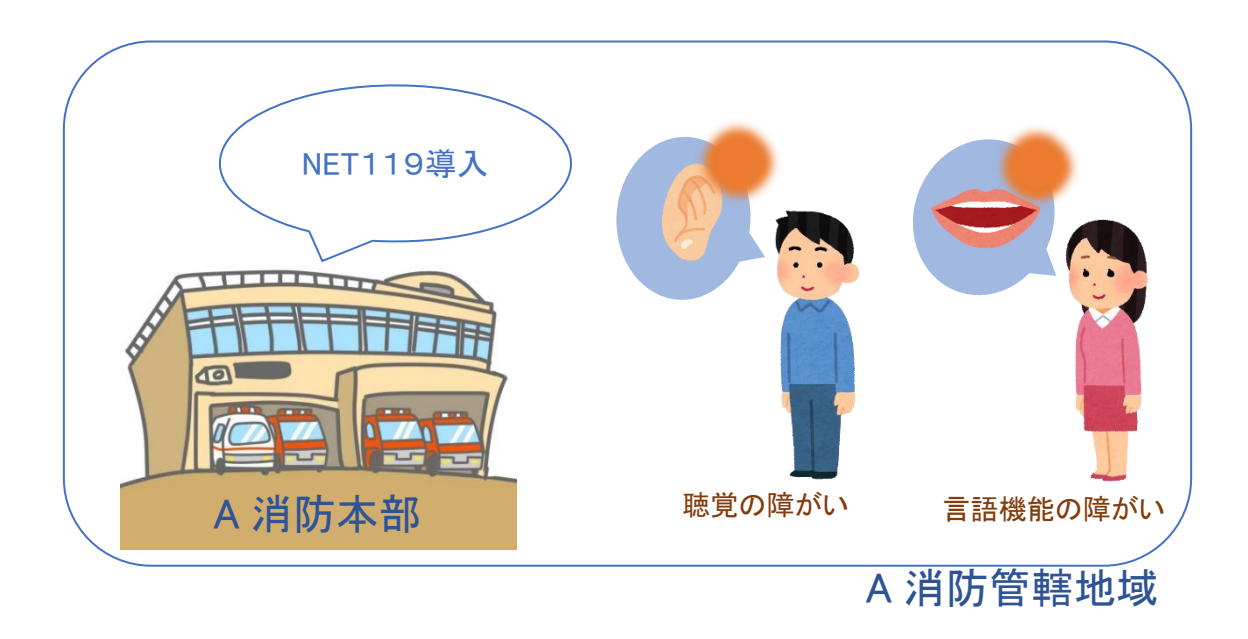

通報の流れ

NET119では、緊急時に携帯電話やスマートフォンからインターネット回線を経由して、管轄消防本部に通報することができます。

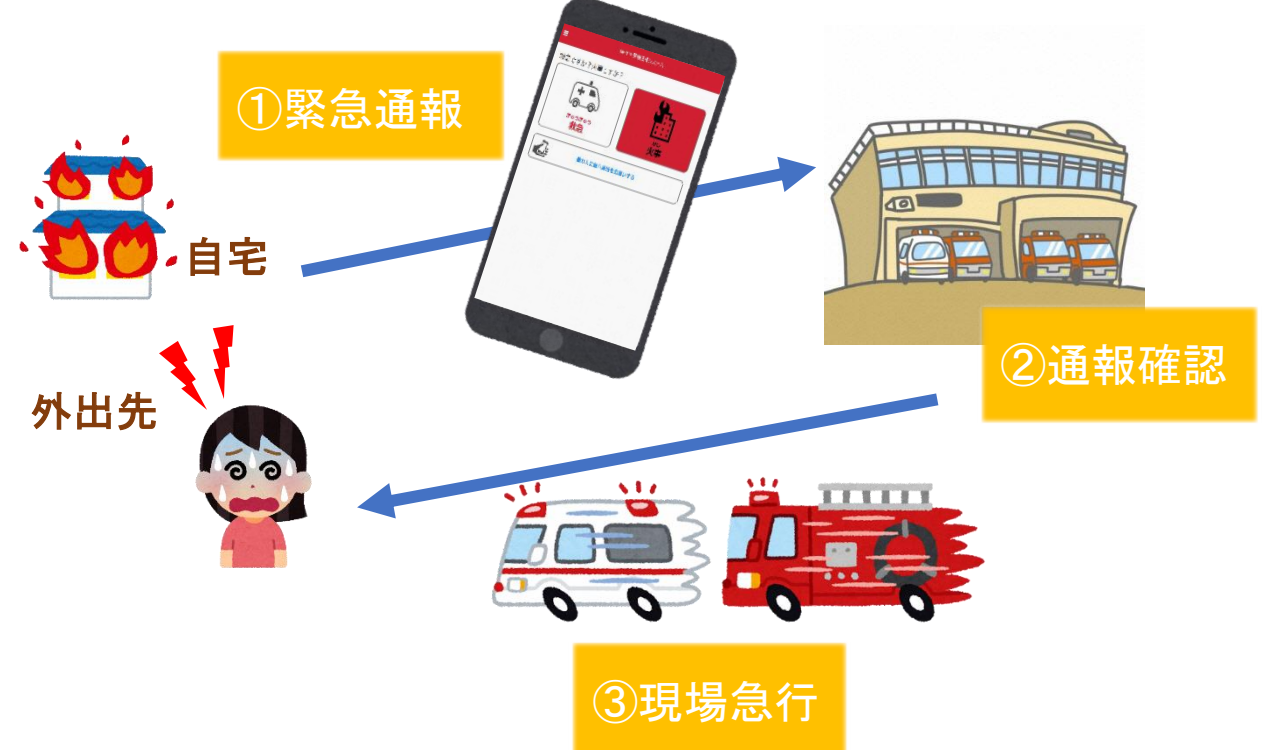

また、管轄地域外から通報した場合でも、NET119番通報システム導入済みの地域であれば、サ ービス提供事業者に関係なく、緊急通報を、管轄する消防本部に通報できます。

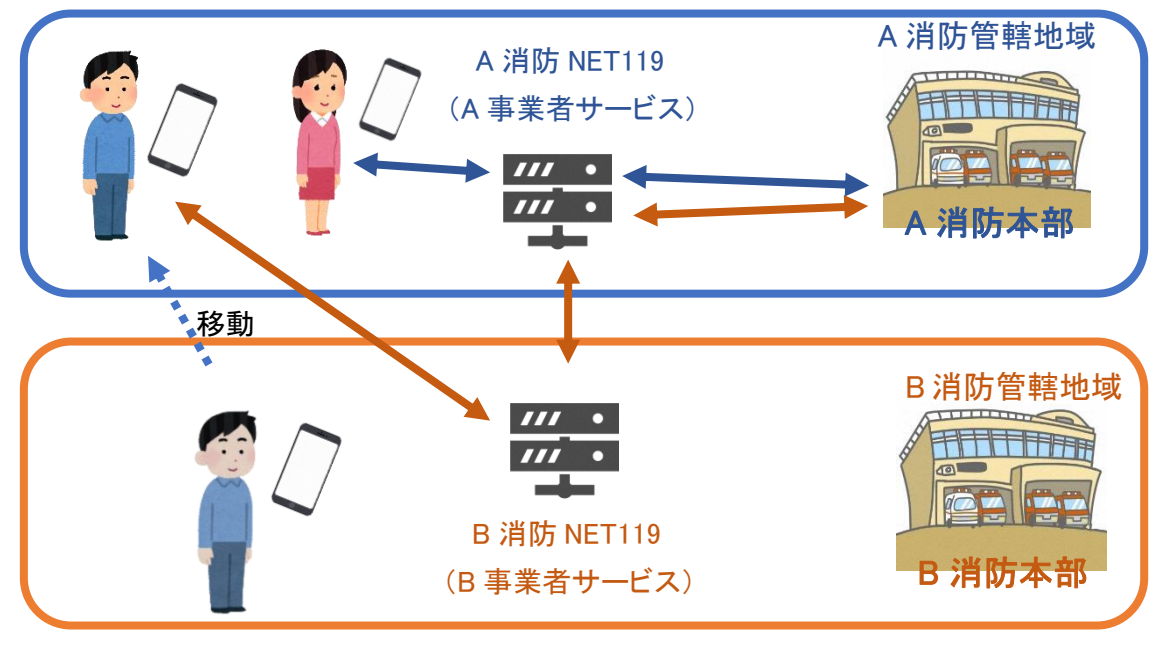

# 携帯電話の対応機種

下記要件を満たす携帯電話からサービスの利用が可能です。

・インターネットサービスの利用ができること

- ・メールサービスが利用できること
  - ※@の直前又は先頭にピリオドやハイフンなどの記号があるアドレス(\*\*\*\*\*.@OO.ne.jp)や、 ピリオドやハイフンなどの記号が連続しているアドレス(\*\*...\*\*\*@OO.ne.jp)は使用できません。
- ・GPS 機能が付いていること

・SHA-2 証明書に対応していること ・cookie に対応していること ※申請前に NET119 が利用できる 携帯電話か確認できます。(→p.5)

※Web 登録を行う場合、空メール送信後に返信されてくる申請用メールを パソコンやタブレットに転送して、登録申請を行う必要があります。

# 携帯電話の対応機種の申請前確認

申請前に NET119 が利用できる携帯電話か確認できます。 お使いの携帯電話から申請前利用確認用 URL にアクセスしてください。

申請前利用確認用 QR コード

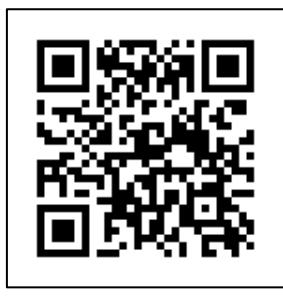

QRコードを読み取って出てきた URL にアクセスしてください。

直接入力用 URL

# [https//net119.speecan.jp/m/check]

確認手順は下記の通りです。

・SHA2・cookie 対応かどうか(ページが開けるかどうか)。 ページが開けなく「エラーメッセージ」が表示されると NET119 が利用できません。

・GPS 情報が取得できるかどうか(現在位置を測位可能かどうか)
 GPS 機能がなく「エラーメッセージ」が表示されると NET119 が利用できません。

・お使いの携帯電話が NET119 を利用できる場合、利用できる旨のメッセージが表示されます。

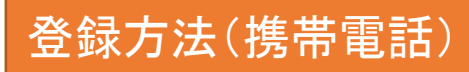

①登録の流れ

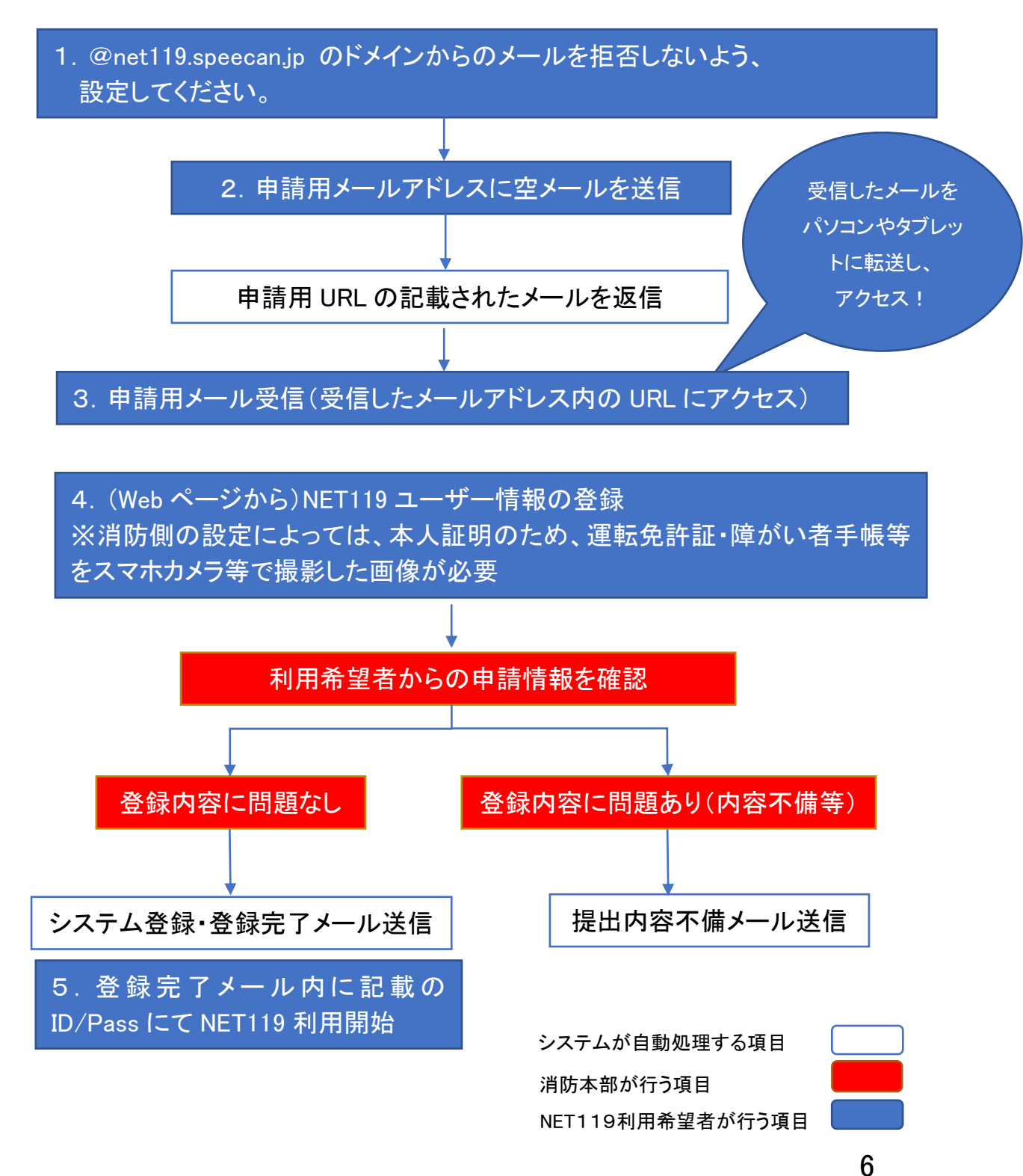

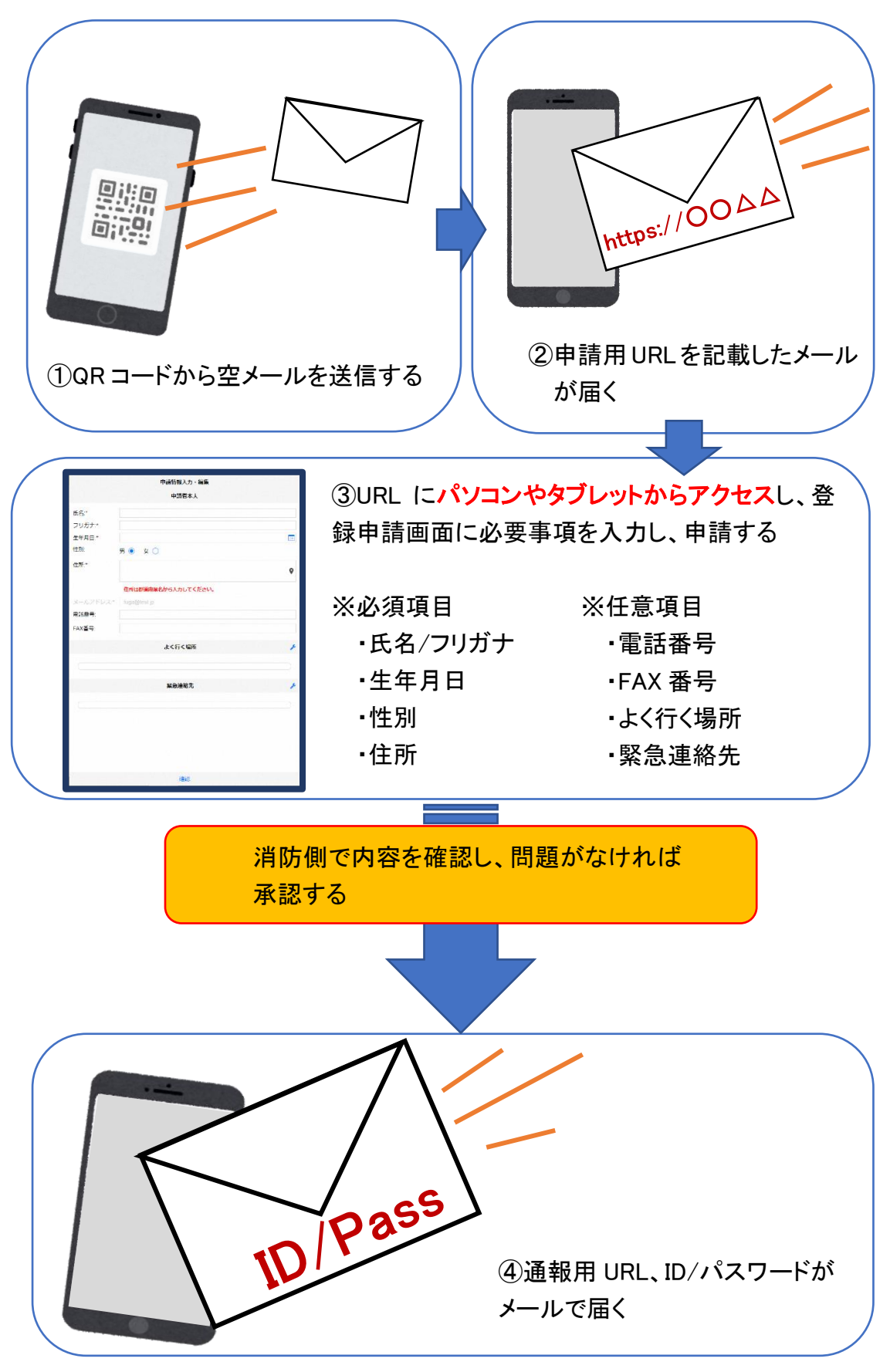

## ②空メール送信

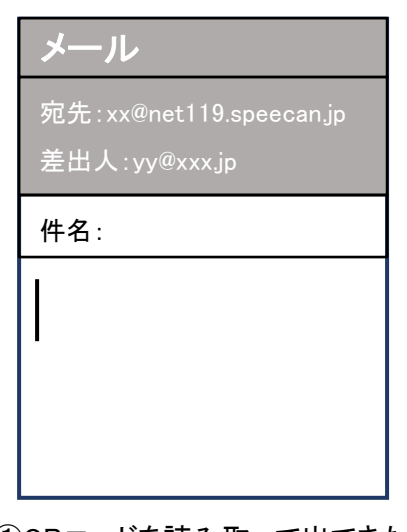

 QRコードを読み取って出てきた アドレス宛に、空メールを送信 します。
 QR コードが読み取れない場合

は、アドレスを直接入力します。

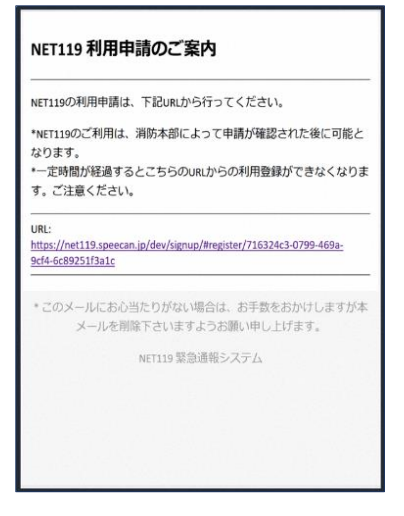

②申請用 URL がメールで届きます。
 このメールをパソコンやタブレットに
 転送します。

## ③利用申請手順

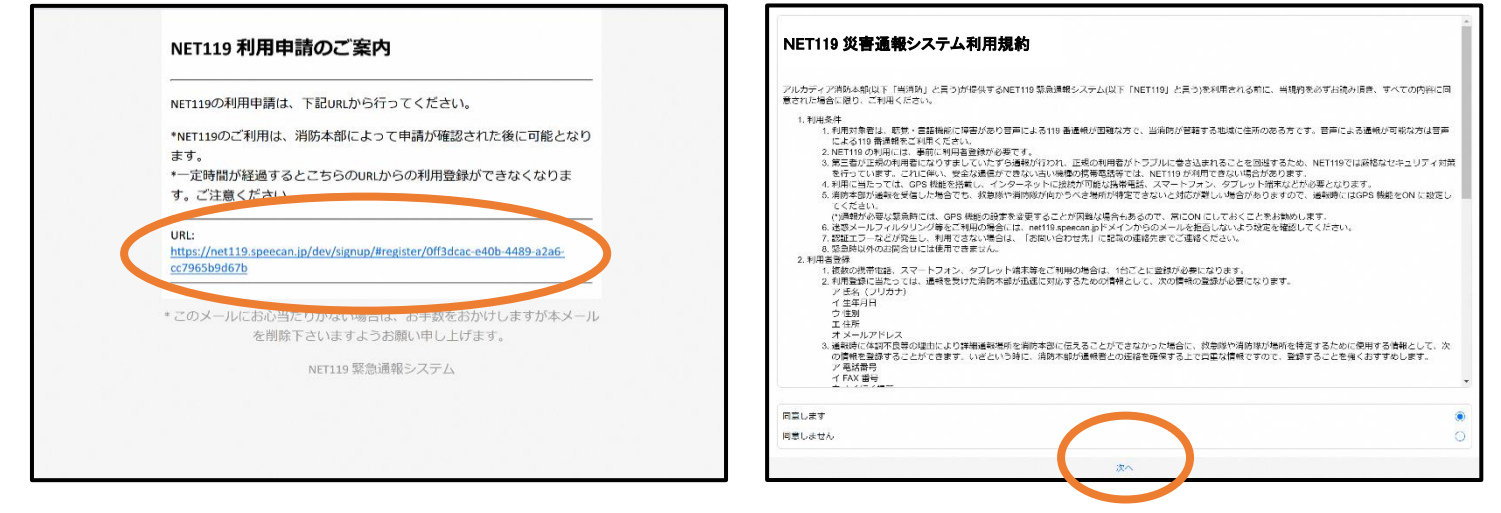

パソコンやタブレットから、
 申請用 URL にアクセスします。

②利用規約を確認の上、同意される場合は「同意します」を選択し、「次へ」を押します。

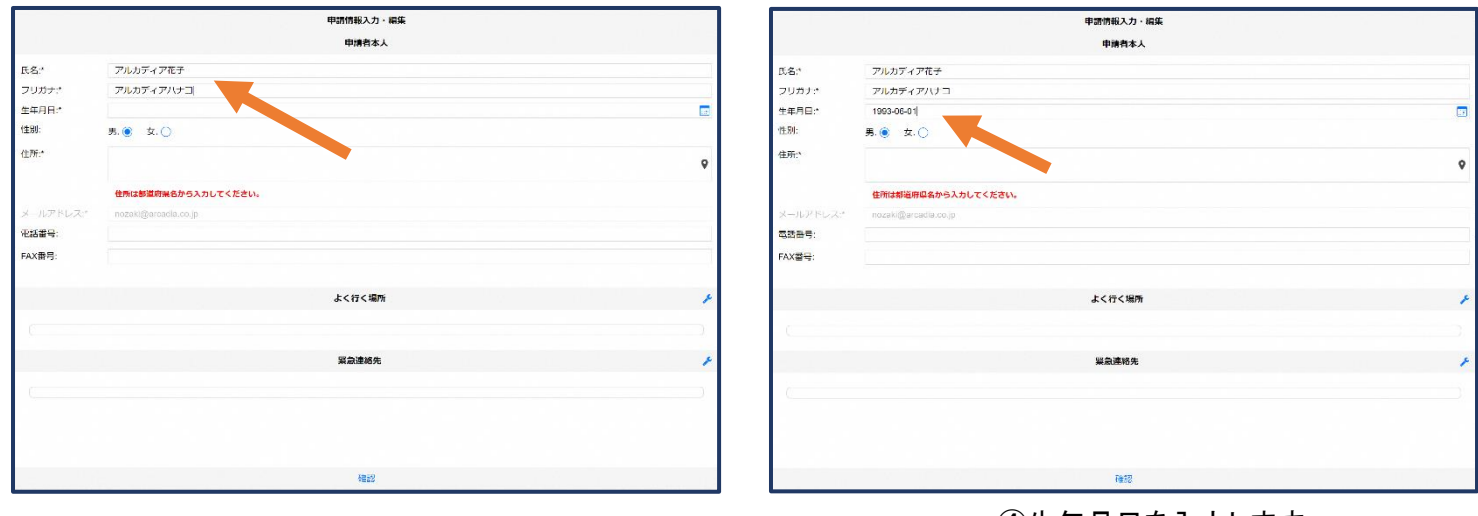

③氏名/フリガナを入力します。

### ④生年月日を入力します。 例)1993-06-01

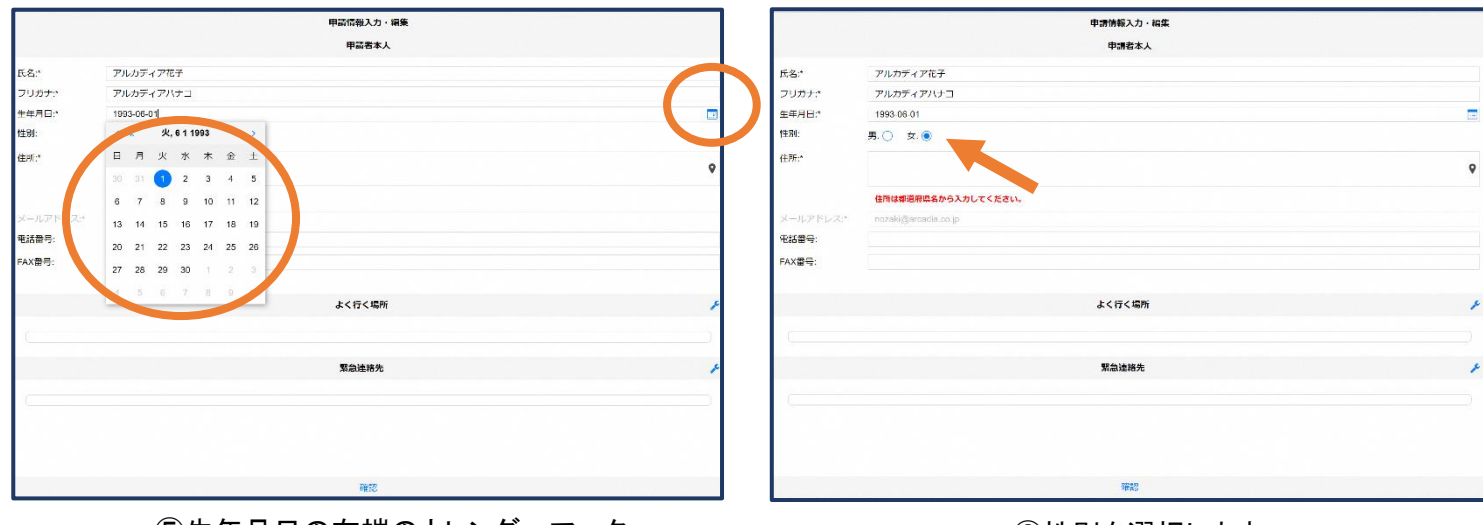

⑤生年月日の右端のカレンダーマーク から生年月日を選択することもできま す。

⑥性別を選択します。

住所の設定 甲請情報入力・補集 甲語者本人 + 
年教学の
森
+
活動センター ア<mark>ル</mark>カディア花子 氏名:\* フリガナ:\* アルカディアハナコ 生年月日:\* 1993-06-01 性別 男.〇 女. 🧿 住所:\* 大阪府算面市算面8-3-1 9 [箕面]] 電話番号 FAX番号 よく行く場所 **紧急速格**势 経度 135.469 キャンセル

⑦住所を入力します。都道府県から入 力してください。 入力後、右の位置アイコンから地図を 開きます。

⑧地図上で正しい位置が表示 されていることを確認し、問題 なければ「OK」を押します。 9 スコ会修道院

|          | 甲請情報入力・編集            |   |
|----------|----------------------|---|
|          | 申請者本人                |   |
| 氏名:*     | アルカディア化子             |   |
| フリカナナ    | アルカディアハナコ            |   |
| 生年月日:"   | 1993-06-01           |   |
| (生況):    | 男. 🔿 女. 💿            |   |
| 住所:*     | 大阪海黄面市黄连6-3-1        | ٥ |
|          | 住所は御道府帰名から入力してください。  |   |
| メールアドレス* | nozaki@arcadia.co.jp |   |
| 電話番号:    |                      |   |
| FAX番号:   |                      |   |
|          |                      |   |
|          | よく行く場所               | 1 |
|          |                      |   |
|          |                      |   |
|          | 聚急速格先                | * |
|          |                      |   |
|          |                      |   |
|          |                      |   |
|          |                      |   |
|          | 確認                   |   |

⑨必要であれば、電話番号/FAX 番号/ よく行く場所/緊急連絡先を入力します (任意入力)。

٦

|    | 申請情報入力・編集            | よく行く場 | 所                 |
|----|----------------------|-------|-------------------|
|    | 申請者本人                |       | 55 × 1875/x28 Hrt |
|    | アルカディア化子             | Tex   |                   |
|    | アルカディアハナコ            |       |                   |
| 1  | 1993-06-01           |       |                   |
|    | 男.〇 女. ⑧             |       |                   |
|    | 大阪海寶園市営園6-3-1        | Ŷ     |                   |
|    | 住所は御洪府風名から入力してください。  |       |                   |
|    | nozaki@arcadia.co.jp |       |                   |
| :  |                      |       |                   |
| ŧ: |                      |       |                   |
|    |                      |       |                   |
|    | よく行く進所               | *     |                   |
|    |                      |       |                   |
|    |                      |       |                   |
|    | 聚急速格先                | 1     |                   |
|    |                      |       |                   |
|    |                      |       |                   |
|    |                      |       |                   |
|    |                      |       |                   |
|    | 確認                   | キャンヤル | 0K                |

⑩画面右の編集アイコンをクリックします。

|       |                     | 場所1        | 削除 🗸 |
|-------|---------------------|------------|------|
| 管理名:" | アルカディア              |            |      |
| 止所:*  | 大阪府鈴園市羚園6-3-1       |            | (    |
|       | 住所は都道府県名から入力してください。 |            |      |
| XE:   | 動務先。オフィスは7階         |            |      |
|       |                     | +よく行く場所を追加 |      |
|       |                     |            |      |
|       |                     |            |      |
|       |                     |            |      |
|       |                     |            |      |
|       |                     |            |      |
|       |                     |            |      |
|       |                     |            |      |
|       |                     |            |      |
|       |                     |            |      |
|       |                     |            |      |
|       |                     | OF.        |      |
|       | キャンセル               | UK UK      |      |

①登録名・住所・メモ(任意)を入力し、
 「OK」を押します。
 ※住所は⑦⑧同様に確認が必要です。

①「よく行く場所を追加」をクリックします。

|         | Print Print | 報入力・編集 |
|---------|----------------------------------------------------------------------------------------------------|--------|
| ⊨年月日:*  | 1993-06-01                                                                                                    | 3      |
| 主用():   | 男. 🔿 女. 🖲                                                                                                    |        |
| E所:*    | 大阪府貫圓市賃圓6-3-1                                                                                                    | ۰      |
|         | 住所は御道府綱名から入力してください。                                                                                                    |        |
| ールアドレス* | nozaki@arcadia.co.jp                                                                                                    |        |
| )結番号:   |                                                                                                    |        |
| AX番号:   |                                                                                                    |        |
|         | よく行                                                                                                    | く場所 チ  |
|         | 塲                                                                                                    | Ħi1 ^  |
| 登録名:    | アルカディア                                                                                                    |        |
| 住所:     | 大阪府貧國市貧國6-3-1                                                                                                    |        |
|         |                                                                                                    | v      |
| メモ:     | 勤務先、オフィスは7階                                                                                                    |        |
|         | 類急                                                                                                    | ±18先 チ |
|         |                                                                                                    |        |
|         |                                                                                                    |        |

13画面右の編集アイコンをクリックします。

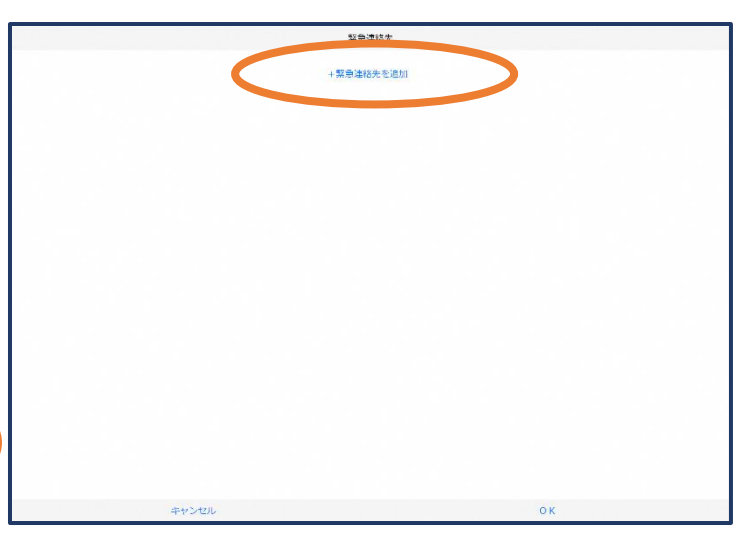

⑭「緊急連絡先を追加」をクリックします。

|                         | 紧急速           | 格先 |   |
|-------------------------|---------------|----|---|
|                         | 運絡先1          | 的原 | ~ |
| 氏名:*                    | アルカディア太郎      |    |   |
| フリガナド                   | アルカディアタロウ     |    |   |
| 本人との関係:*                | 夫             |    |   |
| 電話番号:                   | 050-5830-0750 |    |   |
| FAX番号:                  |               |    |   |
| メールア <mark>ド</mark> レス: | メールアドレス       |    |   |
|                         |               |    |   |
|                         |               |    |   |
|                         | キャンセル         | ок |   |

 ①氏名・フリガナ・本人との関係・連絡先(電話番号・ FAX 番号・メールアドレスの内いずれか一つは必須)を 入力し、「OK」を押します。

|                  |                | ph:#Hata1-1-1,920年 |          |                  |                         | 内立方路辺         |      |   |
|------------------|----------------|--------------------|----------|------------------|-------------------------|---------------|------|---|
| CANE .           |                | TRUN (I/J · HIR    | •        |                  |                         | F 712°C 71296 |      |   |
| PAX面句:           |                |                    | 5.<br>   | ·名:*             | アルカディア花子                |               |      |   |
|                  |                | よく行く場所             | ر<br>+   | /リカナ:*<br>:年月日:* | アルカティアハテコ<br>1993-06-01 |               |      |   |
|                  |                |                    | 住        | E8(:*            | 女性                      |               |      |   |
|                  |                | 编所1                | ~ @      | .同斤;*            | 大阪府賞面市賞面6-3-1           |               |      |   |
| 登録名:             | アルカディア         |                    |          |                  |                         |               |      | 9 |
| 住所:              | 大阪府算面市算面6-3-1  |                    | ×        | ールアドレス:*         | info@arcadia.co.jp      |               |      |   |
|                  |                |                    | •<br>    | (話音号:            |                         |               |      |   |
| ×=:              | 勤務先。オフィスは7階    |                    | FA       | AX番号:            |                         |               |      |   |
|                  |                |                    |          |                  |                         | よく行く場所        |      |   |
|                  |                | 紧急连絡先              | F        |                  |                         |               |      |   |
|                  |                |                    |          | a 7.             |                         | 场/9/1         |      | ^ |
|                  |                | 連絡先1               | へ<br>(生) | 11年4日:<br>Rfi:   | アルカティア<br>大阪府其面市算面6-3-1 |               |      |   |
| 氏名:              | アルカディア太郎       |                    |          |                  |                         |               |      | Ŷ |
| シリカノ:<br>本人との関係: | テルカティアラロウ<br>夫 |                    |          |                  |                         |               |      |   |
| 電話番号:            | 050-5830-0750  |                    | ×        | t:               | 割物元。オフィスは7階             |               |      |   |
| FAX書号:           |                |                    |          |                  |                         | 緊急連絡先         |      |   |
| メールアドレス:         |                |                    |          |                  |                         | 連絡先1          |      | ~ |
|                  |                |                    | * #3     | <u>م</u> .       | アルカディアナド                |               |      | - |
|                  |                | MAC .              |          |                  | MQ                      |               | 1990 |   |
|                  |                |                    |          |                  |                         |               |      |   |
|                  |                |                    |          | 7                |                         |               |      |   |

## 登録内容は後から追加/変更の申請をすることもできます。(→p.16)

# ④利用開始

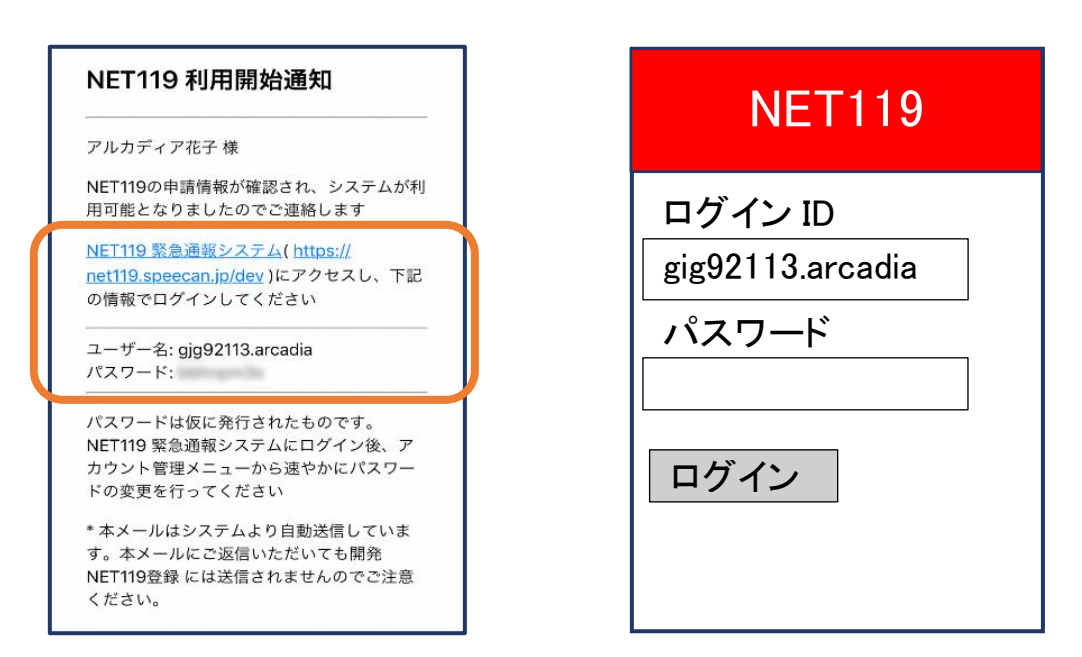

18登録申請が許可されると、通報システムの URL/ID/パスワードが 記載されたメールが届きます。 URLを開き、ID/パスワードを入力してログインを押します。 ※画面の見え方は機種によって異なる可能性があります。

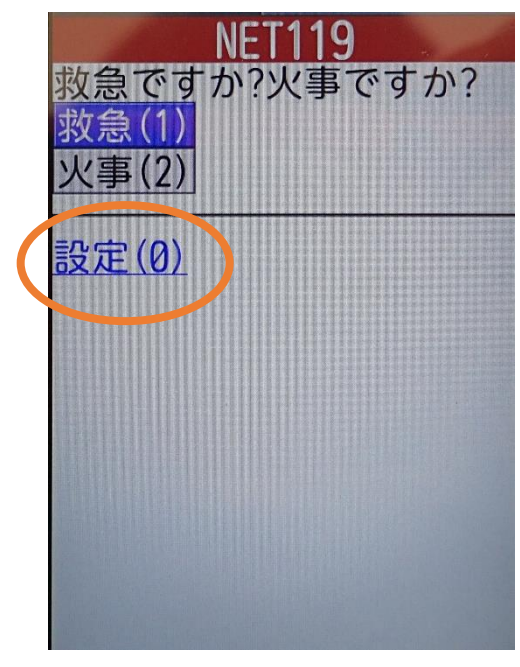

(1)通報画面が開きます。「設定」を押します。

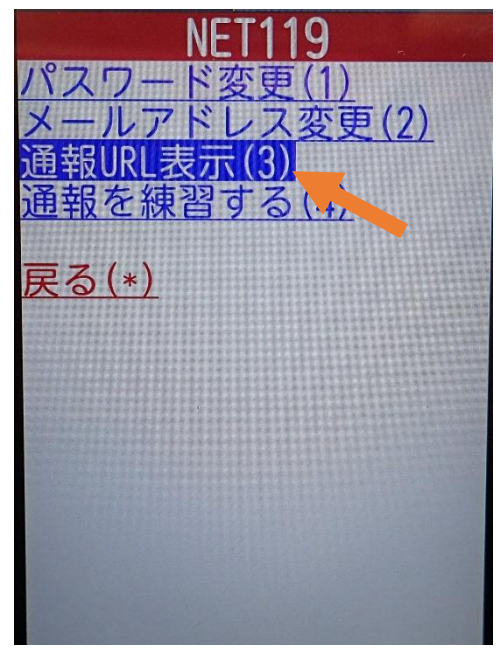

⑩「通報 URL 表示」を選びます。

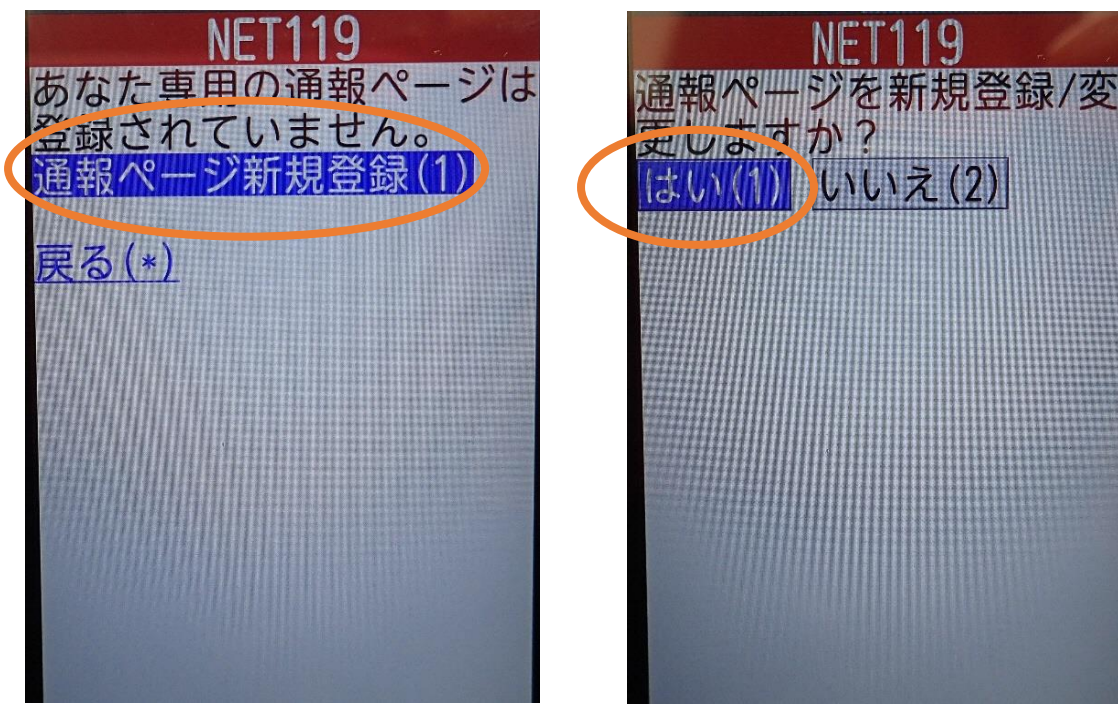

 ①「通報ページ新規登録」を 押します。

20「はい」を選択します。

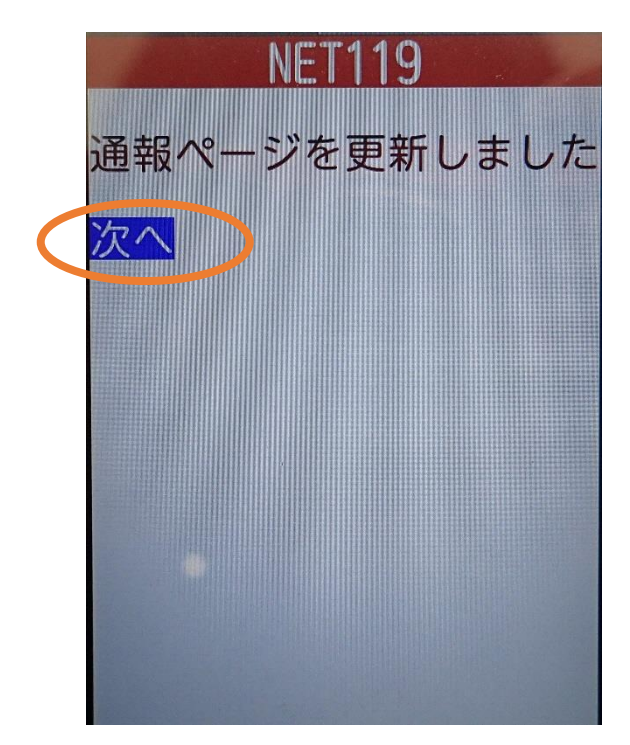

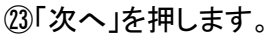

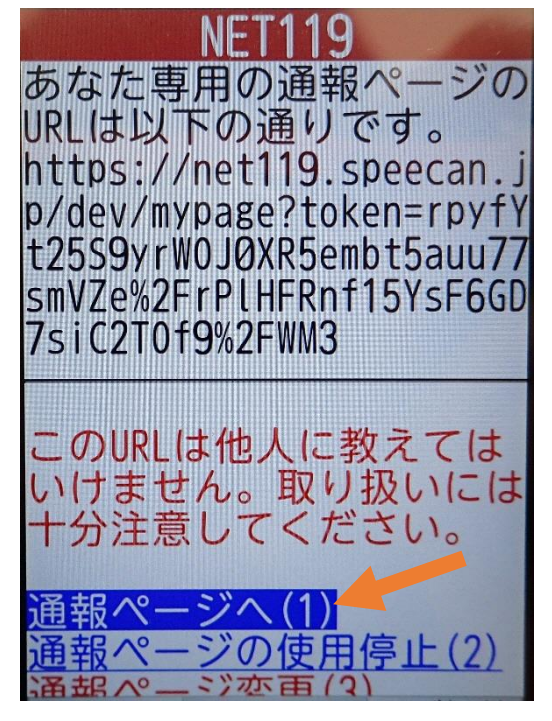

20「通報ページへ」を選択します。

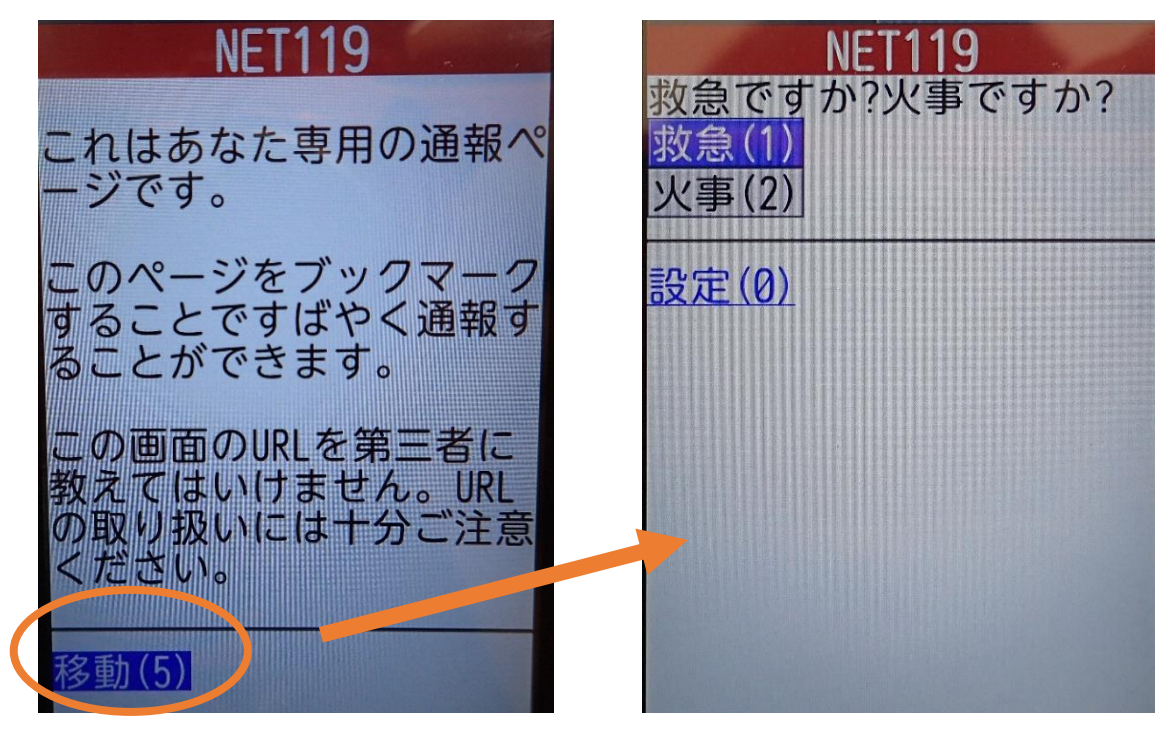

③このページをお気に入りやブックマークに登録します。

登録方法は携帯電話の機種ごとに異なります ので、携帯電話の取扱説明書を確認してくださ い。機種によって「お気に入り」「Bookmark」「ブッ クマーク」などと表示されている場合があります。 ブックマーク登録したページの 「移動」を選択すると、通報画面に 移動します。

## ⑤登録情報の変更

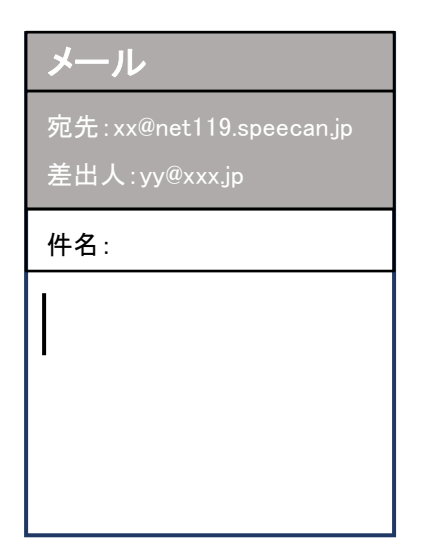

①登録時と同じ申請用メールアドレス宛に、空メールを送信します。
 登録時と同様、QRコードを読み取ってアドレスを表示することが出来ます。QRコードが読み取れない場合は、アドレスを直接入力します。

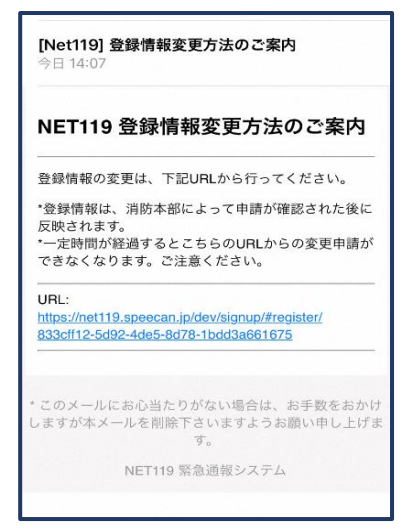

②登録情報変更の案内メールが 届きます。このメールをパソコン やタブレットに転送します。

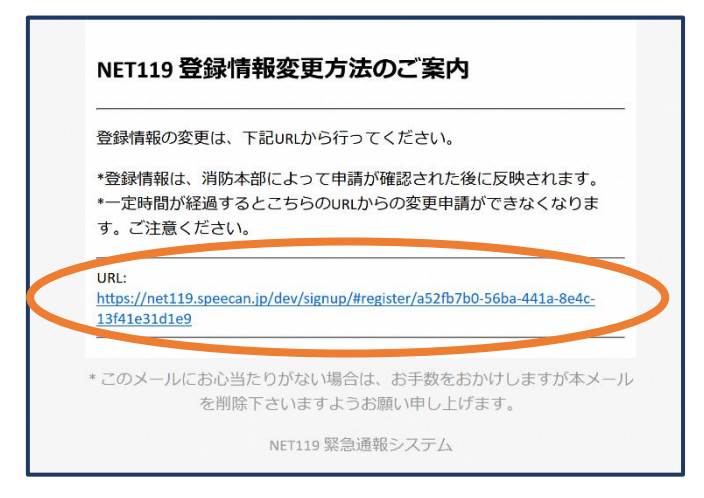

③パソコンやタブレットから、メール に付いている URL を開きます。

|           |                           | 利用者の詳細 |      |          | 甲請情報入力・編集            |              |
|-----------|---------------------------|--------|------|----------|----------------------|--------------|
|           |                           | 利用者木人  |      |          | 申請者本人                |              |
| ID:       | gjg92113                  |        |      | 氏名:*     | アルカディア花子             |              |
| 氏名:*      | アルカディア花子                  |        |      | フリカナナ    | アルカディアハナコ            |              |
| フリカナ・     | アルカディアハナコ                 |        |      | 生年月日:"   | 1993-06-01           |              |
| 生年月日:*    | 1993-06-01T00:00:01+09:00 |        |      | 12.89:   | 男. 🔘 女. 🖲            |              |
| (11月):*   | 女性                        |        |      | 住所:*     | 大阪府黄面市黄面6-3-1        |              |
| 住药:*      | 大阪府管道市管面6-3-1             |        |      |          |                      | Ŷ            |
|           |                           |        |      | 9        | 住所は御道府県名から入力してください。  |              |
|           |                           |        |      | メールアドレス* | nozaki@arcadia.co.jp |              |
| メールアドレス:* | info@arcadia.co.jp        |        |      | 電話書号:    |                      |              |
| 电路雷号:     |                           |        |      | FAX書号:   |                      |              |
| FAX番号:    |                           |        |      |          |                      |              |
|           |                           |        |      |          | よく行く進所               | ×            |
|           |                           | よく行く場所 |      |          |                      |              |
|           |                           | 緊急迷路先  |      |          | 緊急達格先                | +            |
|           |                           |        |      |          |                      |              |
|           |                           |        |      |          |                      |              |
|           |                           |        |      | 11       |                      |              |
|           |                           |        |      |          |                      |              |
|           | <b>返策</b>                 |        | 利用停止 |          | 確認                   |              |
|           |                           |        |      |          |                      |              |
|           |                           |        |      |          |                      | - <b>v</b> = |

④左下の「編集」を選びます。

「申請」を押します。

⑤追加/変更したい部分を編 集し、「確認」を押します。

|                                                                                                    | 改变为正中                 |   |           | NET119 登録情報修正完了通知                                                                                                    |
|----------------------------------------------------------------------------------------------------|-----------------------|---|-----------|----------------------------------------------------------------------------------------------------|
| D2:         回貨922113           馬名:         フルカディアルテ           フリカナ:         アルカディアル・コ           朱市月日:         1095-06-01           世紀:         女社           佐赤:         大川小号国政市登録の-3-1           メールアドレス:         info@arcadia.co.jo           広惑音号:         FAX巻号: | 43/48.A               | ° | 許可/棄却します。 | アルカディア花子様<br>登録情報修正の申請が確認され、システムの登録情報が修正されました<br>のでご連絡します<br>*本メールはシステムより自動送信しています。本メールにご返信いた<br>だいても開発NET119登録には送信されませんのでご注意ください。<br>* このメールにお心当たりがない場合は、お手数をおかけしますが本メール<br>を別除下さいますようお願い申し上げます。<br>Net119 緊急通報システム |
| R5                                                                                                    | よく行く場所<br>緊急論略先<br>作所 |   | 、登録申請を    |                                                                                                    |

⑦申請が許可されると、登録 情報修正完了通知がメールで 届きます。

## ⑥利用の停止

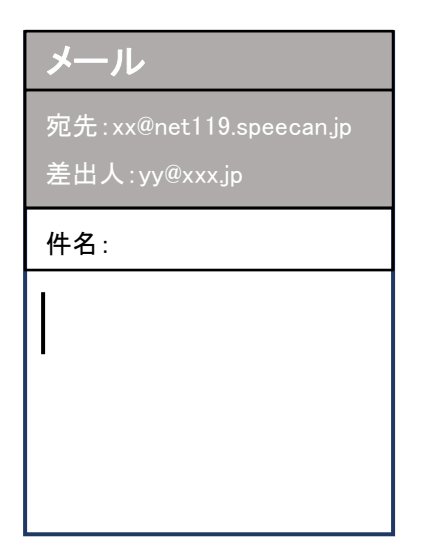

①登録時と同じ申請用メールアドレス宛に、空メールを送信します。
 登録時と同様、QRコードを読み取ってアドレスを表示することが出来ます。QRコードが読み取れない場合は、アドレスを直接入力します。

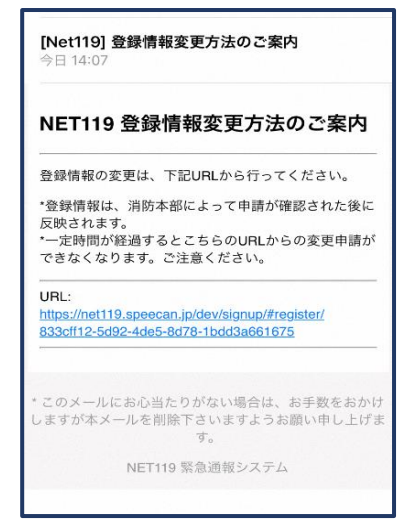

②登録情報変更の案内メールが 届きます。このメールをパソコン やタブレットに転送します。

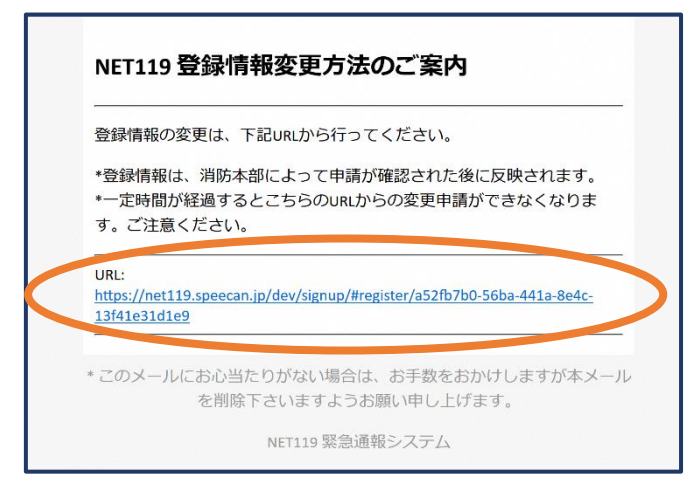

③パソコンやタブレットから、メール に付いている URL を開きます。

|           |                           | 利用者の詳細 |      |               | i San Ingel               | 利用者の詳細                   |              |  |
|-----------|---------------------------|--------|------|---------------|---------------------------|--------------------------|--------------|--|
|           |                           | 利用者未入  |      |               |                           |                          |              |  |
| ID:       | gjg92113                  |        |      | ID;           | gig92113                  |                          |              |  |
| 氏名:*      | アルカディア花子                  |        |      | D.6.1         | アルカディアモチ                  |                          |              |  |
| フリガナ・     | アルカディアハナコ                 |        |      | ວບມອງ         | アルカディアハナコ                 |                          |              |  |
| 生年月日:*    | 1993-06-01T00:00:01+09:00 |        |      | <b>9年月日</b> 2 | 1993-06-01100:00:01+09:00 |                          |              |  |
| 性别:*      | 女性                        |        |      | 41.81.*       | 女性                        |                          |              |  |
| 住药:*      | 大阪府管面市管面6-3-1             |        |      | 住所:*          | 大阪府算座市算直6-3-1             |                          |              |  |
|           |                           |        | Ŷ    |               |                           |                          |              |  |
| V-0781-74 |                           |        |      | メールアドレス       |                           | 利用停止                     | 0            |  |
| スールアドレス、  | info@arcadia.co.jp        |        |      | 電話書号:         |                           | NET119の利用を停止しますがようのです。   |              |  |
| Date HT.  |                           |        |      | FAX番号;        |                           | 停止すると、ご利用のIDで添す M報ができなくな | а <b>т</b> . |  |
| FRAMES.   |                           |        |      |               |                           | ≠τ>± Οκ                  |              |  |
|           |                           |        |      |               |                           |                          |              |  |
|           |                           |        |      |               |                           | 緊急連絡先                    |              |  |
|           |                           | よく行く場所 |      |               |                           |                          |              |  |
|           |                           |        |      |               |                           |                          |              |  |
|           |                           | 緊急已呈特先 |      |               |                           |                          |              |  |
|           |                           |        |      |               |                           |                          |              |  |
|           |                           |        |      |               |                           |                          |              |  |
|           |                           |        |      |               |                           |                          |              |  |
|           |                           |        |      |               |                           |                          |              |  |
|           | 探袖                        |        | 利用停止 |               |                           |                          |              |  |

④右下の「利用停止」を選び ます。 ⑤「利用を停止しますがよろ しいですか?」と表示される ので、「OK」を選択します。

| ご登録いただ<br>した。         | いている下記ユーザーのNET119のご利用を停止しま                        |
|-----------------------|---------------------------------------------------|
| ユーザー名: ք              | gjg92113.arcadia                                  |
| 以降 gjg92113<br>ご利用ありが | i.arcadia でのNET119による緊急通報はできません。<br>とうございました。     |
| * このメールに<br>メール       | お心当たりがない場合は、お手数をおかけしますが本<br>しを削除下さいますようお願い申し上げます。 |
|                       | NET119 緊急通報システム                                   |
|                       |                                                   |
|                       |                                                   |
|                       |                                                   |

⑥利用停止のお知らせがメー ルで届きます。